EMPLOYMENT PERMITS ONLINE: COMMON USER QUERIES

EMPLOYMENT PERMITS UNIT, DEPARTMENT OF ENTERPRISE, TOURISM AND EMPLOYMENT

### Contents

| Introduct | ion2                                                                                                    |
|-----------|----------------------------------------------------------------------------------------------------|
| -         | Company Registration for an Employment Permits Portal Account<br>Registration for Current Employment Permit Holders          |
|           |                                                                                                    |
| Common    | User Queries                                                                                                    |
| -         | My Verification Email didn't arrive3                                                                                         |
| -         | I need to Reset my Password3                                                                                                 |
| -         | The 2 Factor Authentication Code is not arriving3                                                                            |
| -         | I'm not entirely sure what parts of the application I need to complete4                                                      |
| -         | I can't seem to upload my passport photograph4                                                                               |
| -         | I'm trying to Renew my employment permit but can't see how5                                                                  |
| -         | I'm completing a renewal application and so I don't know why I need to submit information as to qualifications or experience |
| -         | the renewal application is not displaying in the portal of my agent6                                                         |
| -         | My Employment Permit application seems to be stuck in 'draft'6                                                               |
| -         | The page is not loading correctly7                                                                                           |
| -         | The Pay Now button is not displaying8                                                                                        |
| -         | I'm not receiving a pin code to my mobile (cell) phone8                                                                      |
| -         | I'm seeing a white spinning page8                                                                                            |
|           |                                                                                                    |
| Common    | Registration Issues (Messages)8                                                                                              |
| -         | there is already a person with that email address8                                                                           |
| -         | the person registering is not listed as the primary contact9                                                                 |
| -         | the details do not match for that ERN9                                                                                       |

- the email is already in use with different details......10

### INTRODUCTION

Employment Permits Online launched in April 2025 with the majority of users having been able to register successfully and prepare and submit permit applications for processing.

The Department is aware however, that a small number of technical issues are impacting some users in setting up or operating their accounts. In addition, Employment Permits Online differs from the old EPOS system in a number of ways.

This document outlines some common queries and the recommended actions to address them.

| Company<br>Registration<br>for an<br>Employment<br>Permits<br>Portal<br>Account | <ul> <li>The company's primary contact i.e. who will initially register the account (the administrator) must match the details currently held by the Department based on previous permit applications. The primary contact should be the first user to register a portal account for the company. If you are not sure which details to use – please contact employmentpermitsqueries@enterprise.gov.ie</li> <li>The email address of the primary contact must be unique to that company meaning that this email address cannot also be used on a different Employment Permits portal account (say as an employee account or as an employer account for a different company).</li> </ul> |
|---------------------------------------------------------------------------------|----------------------------------------------------------------------------------------------------|
|                                                                                 | • A mobile (cell) phone number must be used as the Multi Factor<br>Authentication process for each log-in to the system and involves the<br>sending of a text message to a mobile phone. A landline cannot be used.                                                                                                    |
|                                                                                 | <ul> <li>The Company Name and Primary Contact name fields are all case sensitive.</li> </ul>                                                                                                    |
|                                                                                 | • It's important to be aware that company details used when registering for an account must match exactly what was previously provided - this includes <b>case sensitive words and abbreviations.</b>                                                                                                    |
|                                                                                 |                                                                                                    |
| Registration<br>for Current<br>Employment                                       | • If you already hold an employment permit you should use the same email address previously provided to the Department.                                                                                                    |
| Permit<br>Holders                                                               | • This email address will be your username to login to your employment permit portal account. An employee must use a <b>personal email address</b> and not an email address linked to their employer.                                                                                                    |
|                                                                                 | • Please note that your name, email address, date of birth and passport number must match exactly to the information recorded in relation to your previous employment permit application.                                                                                                    |
|                                                                                 | • You can check an existing employment permit or contact<br><u>employmentpermitsqueries@enterprise.gov.ie</u> to confirm how your<br>name is currently registered on the Department's system.                                                                                                    |

# **COMMON USER QUERIES**

| My           | Issue:                                                                           |
|--------------|----------------------------------------------------------------------------------|
| Verification | The first step after a user has successfully submitted their portal registration |
| Email didn't | is to send an email to them to verify their email address.                       |
| arrive?      |                                                                                  |
|              | Action:                                                                          |
|              | If this verification email doesn't arrive, the user should check their spam or   |
|              | junk emails folder. You can also try logging in on the login page and that       |
|              | should generate a new e-mail for you.                                            |

| I need to Reset<br>my Password? | <b>Issue:</b><br>Where a user has been sent the following, but was unable to activate the link<br>in the appropriate timeframe.                                                                                                    |  |  |  |
|---------------------------------|----------------------------------------------------------------------------------------------------|--|--|--|
|                                 | <ul> <li>Dear (Name), we received a request for a password change for<br/>username (email) at <u>employmentpermitsqueries@enterprise.gov.ie</u></li> <li><u>Go to this page</u> to set your new password. The link will be active for<br/>one hour.</li> </ul> |  |  |  |
|                                 | Action                                                                                                    |  |  |  |
|                                 |                                                                                                    |  |  |  |
|                                 | <ul> <li>The user can go to the forgot password link on the login page to send<br/>themselves a new link – <u>Login</u>.</li> </ul>                                                                                                    |  |  |  |
|                                 | • Please note that the initial registration step must be completed in order to reset a password or login to an account. This is the case for all customers even those who previously used the old employment permits system.                                   |  |  |  |
|                                 | <ul> <li>If the forgot password link has expired, a user can simply request a new<br/>link be emailed to them – using the forgot password link again.</li> </ul>                                                                                               |  |  |  |

| The 2 Factor             | Issue:                                                                                                    |  |  |  |  |  |
|--------------------------|----------------------------------------------------------------------------------------------------|--|--|--|--|--|
| Authentication           | The Department uses 2 Factor Authentication which sends a code by                                                                                                    |  |  |  |  |  |
| Code is not<br>arriving. | SMS message to verify the identity of the person logging into a portal account.                                                                                                    |  |  |  |  |  |
|                          | • When registering, a user must provide a mobile (cell) number which can receive international SMS – choose the country flag for your mobile (cell) and then enter the number <b>without</b> any leading zeros or spaces. |  |  |  |  |  |
|                          | • Do not add the country code again once you have selected the correct country flag. A <b>landline number cannot be used</b> as this will not be able to receive SMS codes.                                               |  |  |  |  |  |
|                          | Examples                                                                                                    |  |  |  |  |  |
|                          | for Brazil – choose the Brazil flag and enter mobile (cell) number such<br>as 912345678 this will be then stored as +55912345678. Similarly<br>for the United States – choose USA flag and the 10 digit cell number.      |  |  |  |  |  |

| Users who also have a UK or Irish mobile number should use that<br>number, as some overseas SMS can get blocked (due to local<br>operator restrictions). |
|----------------------------------------------------------------------------------------------------|
| Action:                                                                                                    |
| • If the code does not arrive to the mobile (cell) in a few minutes – click                                                                              |

- resend verification **'Once'**. Users should <u>not click it repeatedly</u> as it may cause your provider to block our SMS messages as spam.
- If it doesn't arrive leave it for a few hours or overnight as the provider may unflag as spam later.

| As an           | Issue:                                                                                                    |
|-----------------|----------------------------------------------------------------------------------------------------|
| employee I'm    | • All employment permit applications are now jointly completed online by                                                                                   |
| not entirely    | the parties involved, the employer and prospective employee.                                                                                               |
| sure what       |                                                                                                    |
| parts of the    | • The employee will directly provide the personal information relevant to                                                                                  |
| application I   | themselves, with the employer completing the fields relevant to their                                                                                      |
| need to         | sections of the application. The application must be signed by all parties                                                                                 |
| complete.       | involved using an e-signature.                                                                                                    |
|                 |                                                                                                    |
|                 | • The first page of the employee section of the permit application is the                                                                                  |
|                 | employee questionnaire page which has "Are you currently in the State"                                                                                     |
|                 | as the first question. This page also has the passport photo uptoad                                                                                        |
|                 |                                                                                                    |
|                 | • It is important to note, details of the employment, the unload of the                                                                                    |
|                 | contract and confirmation of the renumeration (pav) are all inputted by                                                                                    |
|                 | the employer as part of their completion of the application – not by the                                                                                   |
|                 | employee.                                                                                                    |
|                 |                                                                                                    |
|                 | Action:                                                                                                    |
|                 | The employee completes the fields requiring their personal information                                                                                     |
|                 | and uploads their passport photo. It is important the photo provided is                                                                                    |
|                 | in line with the requirements set out at the bottom of the page (i.e. image                                                                                |
|                 | size, format and resolution).                                                                                                    |
|                 |                                                                                                    |
|                 | • The final page is the Declaration of the Foreign National Page <b>must</b> be                                                                            |
|                 | signea by the employee.                                                                                                    |
|                 | • Failure of any of the narties (employee, employer or egent if                                                                                            |
|                 | <ul> <li>rature of any of the parties (employee, employed of agent if<br/>applicable) to sign the application will result in its remaining as a</li> </ul> |
|                 | draft and the pay now button not displaying                                                                                                    |
|                 | and the pay non-batton not displaying.                                                                                                    |
| I can't seem to | Issue:                                                                                                    |
| upload my       | • Passport photos must comply with the dimensions and DPI noted below.                                                                                     |
| passport        | Photo should not be scanned – prospective employees are advised to go                                                                                      |
| photograph.     |                                                                                                    |

| specifications and obtain a Digital                                                                                                    |
|----------------------------------------------------------------------------------------------------|
| 3 pixels (35mm) Height 531 pixels                                                                                                    |
| 8 pixels(38mm) Height 590 pixels                                                                                                    |
| рі                                                                                                    |
| ocuments for upload must each be<br>ejected by the system.                                                                                                    |
|                                                                                                    |
| the file properties, without opening<br>tab will show the dimensions and<br>range of software and online tools<br>o, if required.<br>Ints detailed but still not uploading<br>to the computer desktop and then                                                                                                    |
| s pixels (35mm) Height 531 pixe<br>8 pixels(38mm) Height 590 pixe<br>pi<br>locuments for upload must each l<br>ejected by the system.<br>the file properties, without openi<br>tab will show the dimensions ar<br>range of software and online too<br>p, if required.<br>nts detailed but still not uploading<br>to the computer desktop and the |

| I'm trying to<br>Renew my<br>employment<br>permit but<br>can't see how. | <ul> <li>Issue:</li> <li>Where an employment permit is renewable and the end date is due to expire (within the required period), the User clicks on the 'Renew' button from the menu. The button only becomes available during this timeframe.</li> </ul> |                                                                  |                                           |                                              |                                              |                                         |
|-------------------------------------------------------------------------|----------------------------------------------------------------------------------------------------|------------------------------------------------------------------|-------------------------------------------|----------------------------------------------|----------------------------------------------|-----------------------------------------|
|                                                                         | Action<br>• Wh<br>cor<br>app                                                                                                    | :<br>en the User click<br>nmences through<br>olication type sele | s on the bu<br>h the sectio<br>ected shou | tton, the pe<br>n 'Apply for<br>ld be 'Renev | rmit applica<br>a Permit'. H<br>val' and not | ation process<br>lowever, the<br>'New'. |
|                                                                         |                                                                                                    |                                                                  | Pe                                        | rmits                                        |                                              | Edit                                    |
|                                                                         | Permit ID                                                                                                    | Permit Type                                                      | Employee                                  | Permit Start Date                            | Permit End Date                              | Cancel<br>Redundancy Request            |
|                                                                         | BR573227                                                                                                    | General Employment Permit                                        | Homer Simpson                             | 17/02/2025                                   | 27/02/2025                                   | Renew                                   |
|                                                                         |                                                                                                    |                                                                  |                                           |                                              |                                              |                                         |

| ľm             | Issue:                                                                      |
|----------------|-----------------------------------------------------------------------------|
| completing a   | The request to provide information on qualifications or experience is not a |
| renewal        | mandatory field.                                                            |
| application    |                                                                             |
| and so I don't | Action:                                                                     |
| know why l     | For the question "Please select your Profession from the available list".   |
| need to        | Select N/A (for not applicable).                                            |
| submit         |                                                                             |
| information as |                                                                             |

| to<br>qualifications | If you cannot find your 'Profession' from the list above, please enter it here '<br>Sous Chef        |
|----------------------|----------------------------------------------------------------------------------------------------|
| or experience.       | Please upload a copy of your Registration/Recognition certificate for this profession - Select files |
|                      | Allowed Extensions: .pdf.png_jpg_jpeg                                                                |

| As an                                                    | Issue:                                                                                                    |
|----------------------------------------------------------|----------------------------------------------------------------------------------------------------|
| employer I am<br>commencing<br>the renewal of            | • The appointed agent cannot see the renewal of an employment permit begun by the employer.                                                                                             |
| an<br>employment<br>permit, but it<br>is not             | <ul> <li>Action:</li> <li>If employers are creating permit applications (for renewals or transfers) in their own portal account they must add the agent on the first screen.</li> </ul> |
| displaying in<br>the portal of<br>my appointed<br>agent? | • Failure to do so will result in the permit not displaying for the appointed agent. This is a necessary step even when the agent has been authorised.                                  |
|                                                          | <ul> <li>The employer needs to add the agent on the first screen when creating the<br/>permit application.</li> </ul>                                                                   |
|                                                          | Employee Details                                                                                                    |
|                                                          | Full Name -                                                                                                    |
|                                                          | Date of Birth -<br>day/month/year                                                                                                    |
|                                                          | Passport Number -                                                                                                    |
|                                                          | SearchQ                                                                                                    |
|                                                          | Employer Details                                                                                                    |
|                                                          |                                                                                                    |
|                                                          | Employer Contact Person           DETE ICT Test                                                                                                    |
|                                                          | Employer's Agent Details                                                                                                    |
|                                                          | Agent                                                                                                    |
|                                                          | Whe will pay the fee for this Application?                                                                                                    |
|                                                          | Back Save & Next                                                                                                    |

| Му                                  | Issue:                                                                                                    |
|-------------------------------------|----------------------------------------------------------------------------------------------------|
| Employment<br>Permit<br>application | • One party to the application (likely either the employee or the employer) has not completed the application fully. |

| seems to be       | Action:                                                                                                    |
|-------------------|----------------------------------------------------------------------------------------------------|
| stuck in 'draft'. | • Both the employer and employee <b>must</b> register separate portal accounts in which they complete their respective parts. Each party can search for the other once they create the permit application, but as with the registration process - the details <b>must</b> match.                                                                                                    |
|                   | • All employment permit applications <b>must be jointly completed online</b> by all the parties involved, the employer and prospective employee (as well as the appointed agent, if applicable).                                                                                                    |
|                   | • The employee will directly provide the personal information relevant to themselves, with the employer completing the fields relevant to their sections of the application.                                                                                                    |
|                   | • For agents, they will be able to provide the details for the party on whose behalf they are acting.                                                                                                    |
|                   | <ul> <li>The application must be signed by all parties involved using an e-<br/>signature.</li> </ul>                                                                                                    |
|                   | <ul> <li>Only one employment permit application should be created. It doesn't matter whether the employee or employer create the permit application. If the employee creates the application, they will need to add the employer to the application using the company name and Employer Registration Number (ERN). If the employer creates it, they will need to add the employee using their full name, date of birth and passport number.</li> <li>To resume working on the permit application again, locate the existing permit application (rather than creating a new one) in the My Applications and Permits area. Once located, click the actions button to the right of the permit application to resume completing the application</li> </ul> |
|                   | • The user responsible for submitting the application should check with the other parties to ensure they have fully completed all their parts and signed the application form.                                                                                                    |

| The page is not<br>loading<br>correctly. | <ul> <li>In the event a page in the application form hangs and doesn't load for some reason, the user should click the back button in their browser and then click the "Save and Next" button. The application is saved each and every time the user clicks save and next.</li> </ul>    |
|------------------------------------------|----------------------------------------------------------------------------------------------------|
|                                          | <ul> <li>Action:</li> <li>If the connection is lost or the user wishes to access their existing draft application, simply go back into the existing permit application and click the Action button and then 'Edit' to reopen and continue with the existing application form.</li> </ul> |

| • Importantly, <b>there is no need to create a new permit application</b> if a draft application has already been saved and is in the permit applications box. |
|----------------------------------------------------------------------------------------------------|
|----------------------------------------------------------------------------------------------------|

| The Pay Now   | Issue:                                                                                                    |
|---------------|----------------------------------------------------------------------------------------------------|
| button is not | • It is likely that all the parties (employee, employer and agent, if                                                                                                    |
| displaying    | applicable) have not fully completed and signed the employment                                                                                                    |
| when I'm      | permit application.                                                                                                    |
| trying to     |                                                                                                    |
| submit an     | Action:                                                                                                    |
| application.  | • The user responsible for submitting the application should check with the other parties to ensure they have fully completed all their parts and signed the application form. |

| l'm not         | Issue:                                                                   |
|-----------------|--------------------------------------------------------------------------|
| receiving a pin | The required Multi Factor Authentication pin code is likely being        |
| code to my      | blocked as a result of local restrictions in the foreign country.        |
| mobile (cell)   |                                                                          |
| phone.          | Action:                                                                  |
|                 | • The Department has introduced an additional email notification in such |
|                 | circumstances, so both an SMS and an email will issue. It is important   |
|                 |                                                                          |

| I'm seeing a<br>white spinning<br>page. | <ul><li>Issue:</li><li>This is likely an internet browser display issue.</li></ul>                                                                                    |
|-----------------------------------------|----------------------------------------------------------------------------------------------------|
|                                         | <ul> <li>Action:</li> <li>Users should click on the browser back button and then click next at the bottom (of the application page) to return to the page.</li> </ul> |

## **COMMON REGISTRATION ISSUES**

| The user is  | Issue:                                                                        |
|--------------|-------------------------------------------------------------------------------|
| seeking to   | • The user is correctly recorded on the system as the Primary Contact for     |
| register and | the company, but their full name did not match.                               |
| receiving a  |                                                                               |
| message that | Action:                                                                       |
| there is     | • Please ensure that the spelling is correct. It is important that if you do  |
| already a    | not use a middle name that this field is left blank – inserting n/a will give |
| person with  | rise to an error.                                                             |
| that email   |                                                                               |
| address.     |                                                                               |
|              |                                                                               |

| ٠ | lf | the   | user   | is   | still        | experiencing  | an    | issue,    | they   | should | contact   |
|---|----|-------|--------|------|--------------|---------------|-------|-----------|--------|--------|-----------|
|   | en | nploy | /ment  | oeri | <u>mitsq</u> | ueries@enterp | orise | .gov.ie s | o that | a memb | er of the |
|   | Sι | ippor | t Desl | кса  | n revi       | ew the matter | furth | ner.      |        |        |           |
|   |    |       |        |      |              |               |       |           |        |        |           |

#### The user is receiving a message that the person registering is not listed as the primary contact

#### Issue:

• The company's Primary Contact who will initially be required to register (the administrator) must match the details currently held on the system (based on previous applications).

#### Action:

• The user will need to contact the Support Desk, employmentpermitsqueries@enterprise.gov.ie (confirming the below details) so that the necessary changes can be made to the information on the EPO system.

| Company Name                                                                                                    | Employer<br>Registration<br>Number<br>(ERN)* | Name of<br>Primary<br>Contact to<br>register Portal<br>account<br>(administrator) | Primary Contact<br>(administrator)<br>email address<br>MUST BE UNIQUE | Primary Contact<br>(administrator)<br>mobile phone |  |
|----------------------------------------------------------------------------------------------------|----------------------------------------------|-----------------------------------------------------------------------------------|-----------------------------------------------------------------------|----------------------------------------------------|--|
|                                                                                                    |                                              |                                                                                   |                                                                       |                                                    |  |
| * In the case of a registered sole trader, the Tax Registration Number (TRN) should be used. TRM will be the same as your PPSN. |                                              |                                                                                   |                                                                       |                                                    |  |

| The user is    | Issue:                                                                  |  |  |  |  |  |  |  |
|----------------|-------------------------------------------------------------------------|--|--|--|--|--|--|--|
| seeking to     | • Employment Permits Online requires that the email on each account     |  |  |  |  |  |  |  |
| register and   | (employee, company/employer) must be unique for data protection         |  |  |  |  |  |  |  |
| getting a      | purposes.                                                               |  |  |  |  |  |  |  |
| message that   |                                                                         |  |  |  |  |  |  |  |
| the details do | • The same name and mobile (cell) number can be used across multiple    |  |  |  |  |  |  |  |
| not match for  | companies. However, the email address must be unique and not            |  |  |  |  |  |  |  |
| that Employer  | duplicated across other companies (portal accounts).                    |  |  |  |  |  |  |  |
| Registered     |                                                                         |  |  |  |  |  |  |  |
| Number (ERN).  | Action:                                                                 |  |  |  |  |  |  |  |
|                | An alternative unique email address should be used.                     |  |  |  |  |  |  |  |
|                |                                                                         |  |  |  |  |  |  |  |
|                | • Where that is not possible, the user will need to contact the Support |  |  |  |  |  |  |  |
|                | Desk, <u>employmentpermitsqueries@enterprise.gov.ie</u> so that the     |  |  |  |  |  |  |  |
|                | necessary changes can be made to the information currently held on the  |  |  |  |  |  |  |  |
|                | system.                                                                 |  |  |  |  |  |  |  |

| The User is    | Issue:                                                                                                    |
|----------------|----------------------------------------------------------------------------------------------------|
| attempting to  | • Employment Permits Online requires that the email on each account                                                                                                    |
| create an      | (employee, company/employer) must be unique for data protection                                                                                                    |
| account and    | purposes. A user cannot register a portal account if the email address                                                                                                    |
| receiving a    | they are providing is already attached to a different employer or                                                                                                    |
| message that   | portal account. This could be a different company (with a separate                                                                                                    |
| – the email is | ERN) within a wider company Group.                                                                                                    |
| already in use |                                                                                                    |
| with different | Action:                                                                                                    |
| details.       | • If the portal account is already registered and the person is being added as a user or administrator, they will need to select a new and unique email address to be added to the account.                                                                                                    |
|                | • If the person is initially registering the Portal Account (as the Point of Contact) they should contact the Support Desk, <u>employmentpermitsqueries@enterprise.gov.ie</u> to ensure the details they are using match those recorded on the system (based on previous applications submitted). |

### **GENERAL ADVICE**

If a User is receiving an 'error' message or experiencing a particular issue when registering or accessing Employment Permits Online, we would recommend they include a **screen shot** of this when emailing the Support Desk <u>employmentpermitsqueries@enterprise.gov.ie</u> This will allow the Support Desk to more efficiently address their issue.

If the screen is not displaying as it should (or as you have been advised), this may relate to your internet browser. To clear your browser's cache on most browsers, you can typically press Ctrl+Shift+Delete (or Command+Shift+Delete on Mac) and select "Clear browsing data". If this command does not work, a quick google search should provide details for your specific browser.

Whereas the Portal account is mobile (cell) phone compatible. We would advise the use of a laptop or desktop computer, especially when submitting an employment permit application, to ensure the optimal display of all pages fully.